# How to install a registration tool

Kitti Koonsanit

17 January 2013

# Install registration tool from the Brain Imaging Centre at McGill

1. Installing VMware Player

Download and install the VMware Player application program from the VMware web set to the machine on which you will work. The VMware Player application can be downloaded from here:

Download installation file form https://my.vmware.com/web/vmware/free#desktop\_end\_user\_computing/vmware\_player/5\_0

#### Download install Document

http://www.vmware.com/pdf/view45\_installation\_guide.pdf

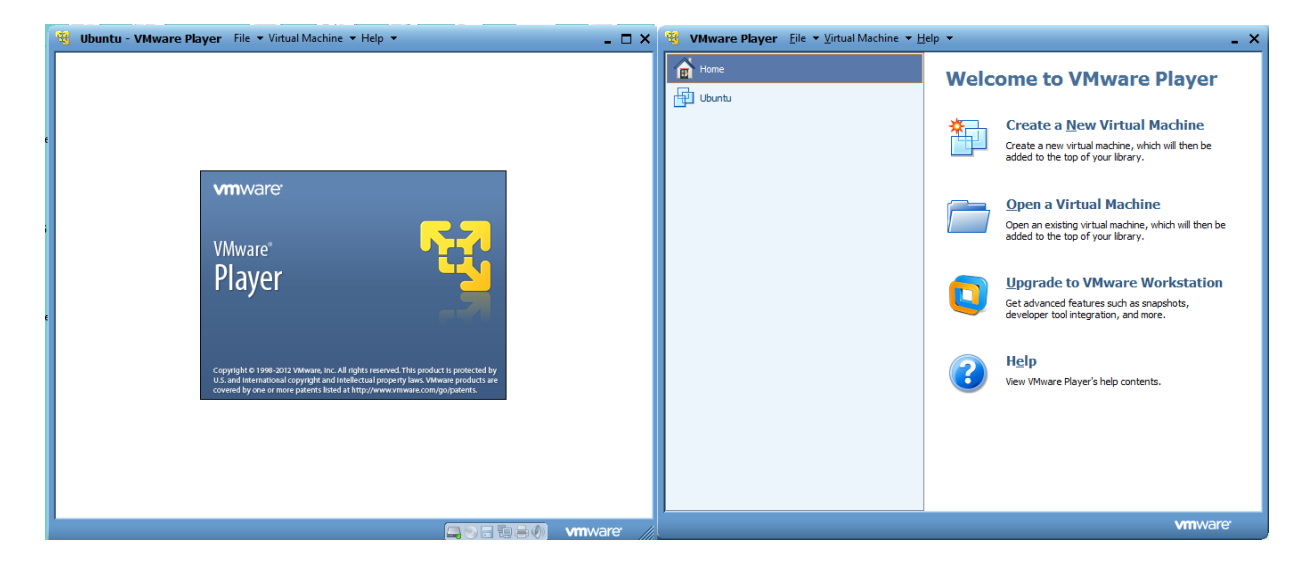

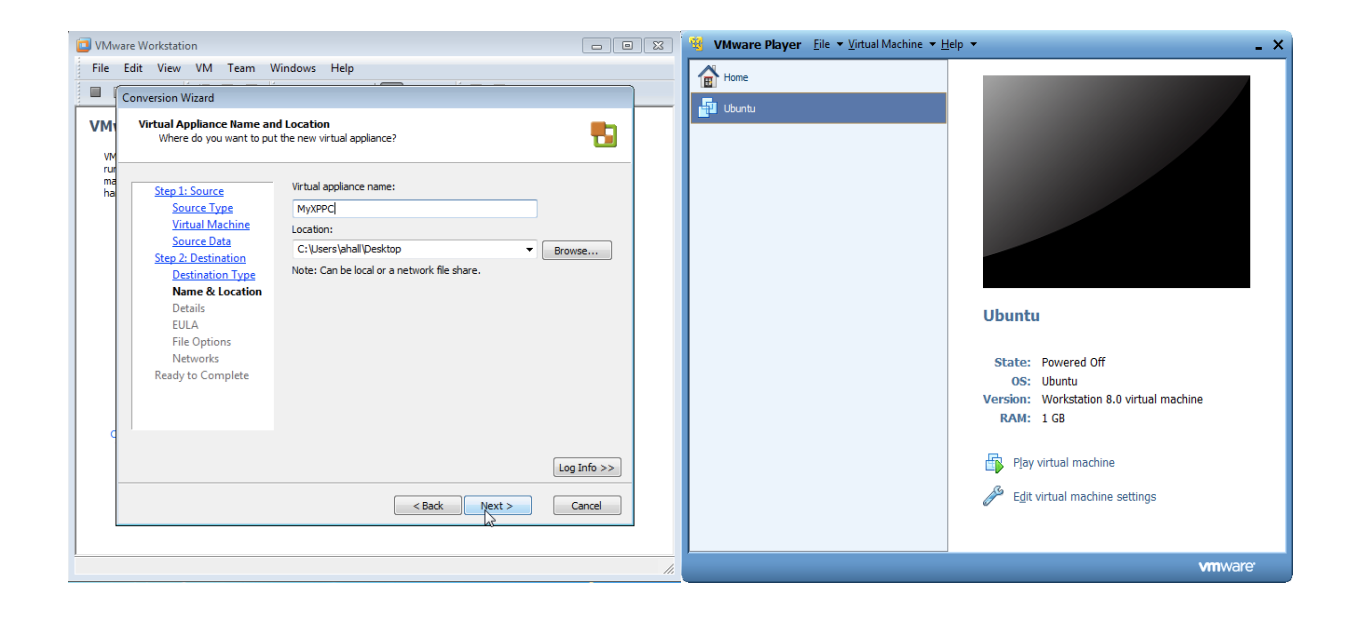

#### 2. Ubuntu\_12.04-i686

Here you can find information on how to install and configure various server applications. It is a step-bystep, task-oriented guide for configuring and customizing your system. Download file <.iso> form <u>http://www.ubuntu.com/download</u> and Here you can find information on how to install Ubuntu from

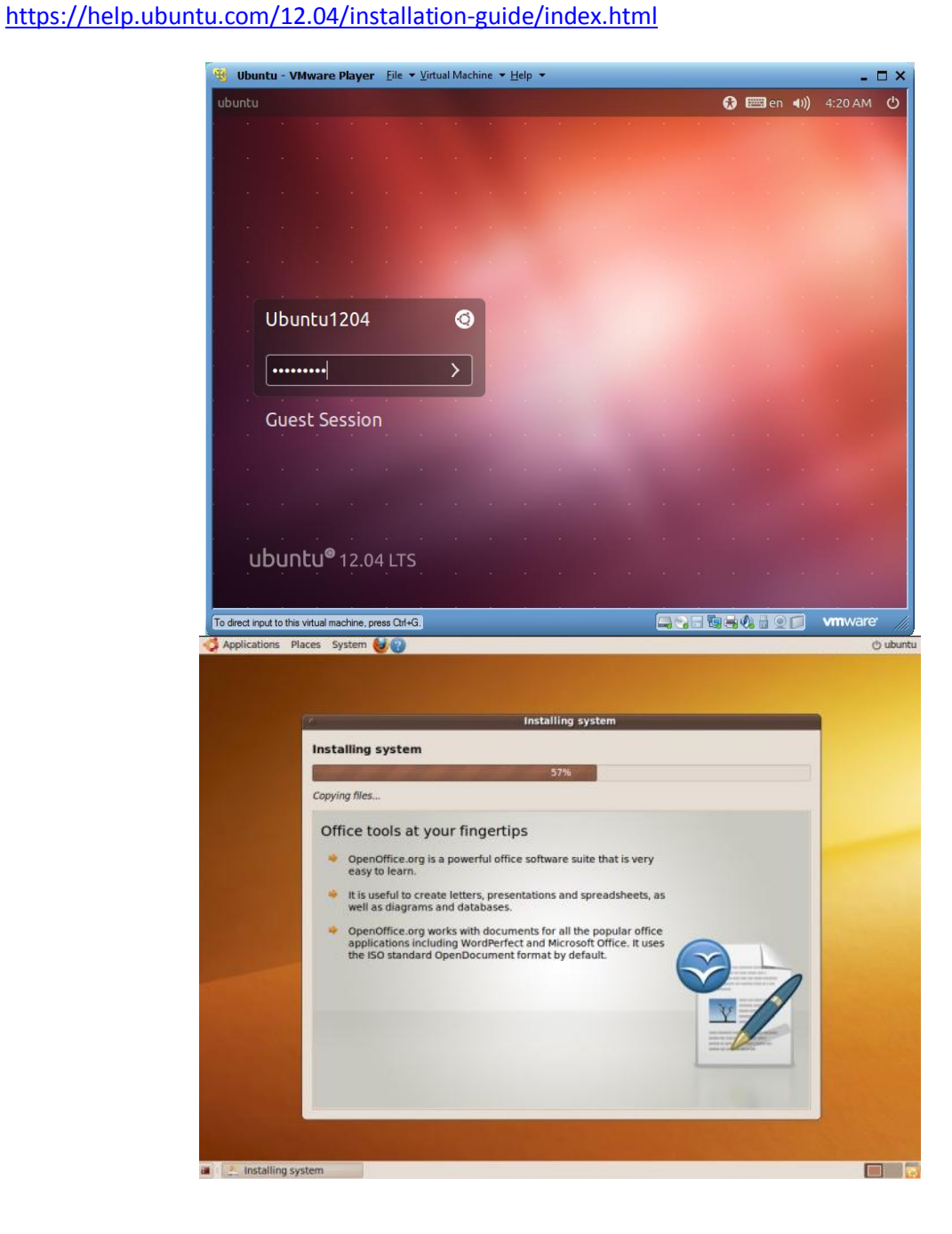

# 3. log in to ubuntu

Download three files from <a href="http://packages.bic.mni.mcgill.ca/minc-toolkit/Debian/">http://packages.bic.mni.mcgill.ca/minc-toolkit/Debian/</a>

- bic-mni-models-0.1.1-20120421.deb
- minc-toolkit-0.3.11-20120707-Ubuntu\_12.04-i686.deb
- minc-toolkit-testsuite-0.1.1-20120422.deb

| Index of /minc-toolkit/Debian                        |                   |                  |  |  |  |
|------------------------------------------------------|-------------------|------------------|--|--|--|
| Name                                                 | Last modified     | Size Description |  |  |  |
| Parent Directory                                     |                   | -                |  |  |  |
| bic-mni-models-0.1.1-20120421.deb                    | 23-Apr-2012 15:32 | 129M             |  |  |  |
| minc-toolkit-0.3.6-20120423-Ubuntu 11.04-x86 64.deb  | 23-Apr-2012 15:12 | 87M              |  |  |  |
| Timinc-toolkit-0.3.7-20120424-Debian 6-x86 64.deb    | 24-Apr-2012 20:21 | 87M              |  |  |  |
| Timinc-toolkit-0.3.7-20120424-Ubuntu 10.04-i686.deb  | 24-Apr-2012 18:40 | 83M              |  |  |  |
| minc-toolkit-0.3.7-20120424-Ubuntu 11.04-x86 64.deb  | 24-Apr-2012 17:01 | 87M              |  |  |  |
| minc-toolkit-0.3.8-20120531-Debian 6-x86 64.deb      | 31-May-2012 16:00 | 87M              |  |  |  |
| minc-toolkit-0.3.9-20120604-Debian 6-x86 64.deb      | 04-Jun-2012 18:22 | 89M              |  |  |  |
| minc-toolkit-0.3.9-20120604-Ubuntu 11.04-x86 64.deb  | 04-Jun-2012 18:19 | 89M              |  |  |  |
| minc-toolkit-0.3.10-20120703-Debian 6-x86 64.deb     | 04-Jul-2012 19:23 | 93M              |  |  |  |
| minc-toolkit-0.3.10-20120703-Ubuntu 10.04-i686.deb   | 04-Jul-2012 18:27 | 88M              |  |  |  |
| minc-toolkit-0.3.10-20120703-Ubuntu 10.04-x86 64.deb | 04-Jul-2012 18:28 | 93M              |  |  |  |
| minc-toolkit-0.3.10-20120703-Ubuntu 11.04-x86 64.deb | 03-Jul-2012 20:15 | 93M              |  |  |  |
| minc-toolkit-0.3.10-20120703-Ubuntu 12.04-i686.deb   | 04-Jul-2012 18:28 | 132M             |  |  |  |
| minc-toolkit-0.3.10-20120703-Ubuntu 12.04-x86 64.deb | 04-Jul-2012 18:28 | 136M             |  |  |  |
| minc-toolkit-0.3.11-20120707-Debian 6-x86 64.deb     | 07-Jul-2012 22:18 | 93M              |  |  |  |
| minc-toolkit-0.3.11-20120707-Ubuntu 10.04-i686.deb   | 07-Jul-2012 22:18 | 89M              |  |  |  |
| minc-toolkit-0.3.11-20120707-Ubuntu 10.04-x86 64.deb | 07-Jul-2012 22:18 | 93M              |  |  |  |
| minc-toolkit-0.3.11-20120707-Ubuntu 12.04-i686.deb   | 07-Jul-2012 22:18 | 132M             |  |  |  |

# 4. Install BNC, on Terminal, type

\$ sudo dpkg -i minc-toolkit-<version>.deb minc-toolkit-testsuite-<version>.deb bic-mni-models-<version>.deb

\$ sudo dpkg -i minc-toolkit-0.3.11-20120707-Ubuntu\_12.04-i686.deb minc-toolkit-testsuite-0.1.1-20120422.deb bic-mni-models-0.1.1-20120421.deb

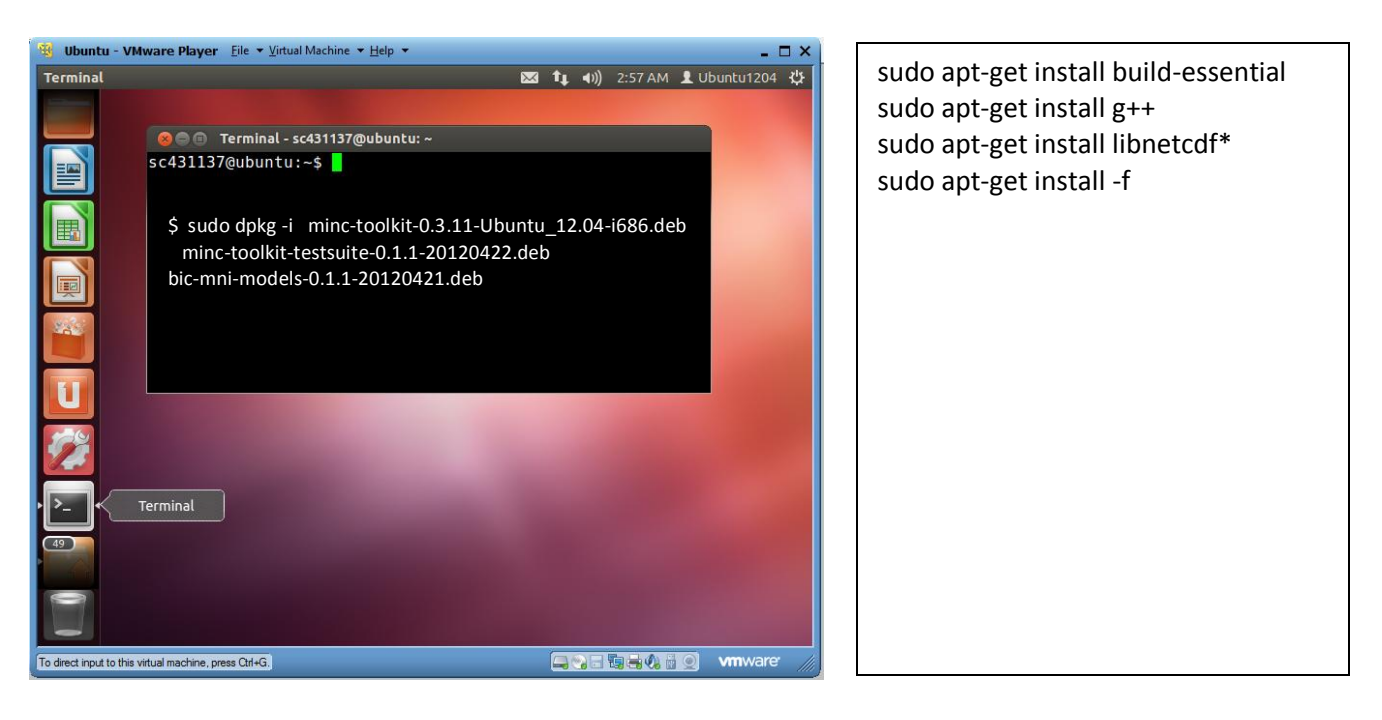

#### 5. For Ubuntu, user need to install addition library files.

#### install dependencies:

Step 1 \$ sudo apt-get install libc6 libstdc++6 imagemagick perl freeglut3 libgl1
libxcb1 libxdmcp6 libx11-6 libxext6 libxau6 libuuid1 libjpeg62 libexpat1
libtiff4

install dependencies: sudo apt-get install missing library

Step 2 \$ sudo apt-get install -f (afterwards to install missing libraries.)

To use, source the environment in /opt/minc/minc-toolkit-config.sh for bash

Step 3 \$ sh /opt/minc/minc-toolkit-config.sh

Step 4 \$ .~/.bashrc

Step 5 \$ mincinfo -version (from check version of minc)

Addition information please see : http://www.bic.mni.mcgill.ca/ServicesSoftware/ServicesSoftwareMincToolKit

# 6. Download additional files \*\*\*\*

User need to download additional files from <u>http://repo.phenogenomics.ca/repo/MICe-software/</u> <u>MICe-software-dist-v0.6.2c.tar.gz</u> and <u>https://github.com/mfriedel/minc-stuffs/downloads</u>

```
And extract MICe-software-dist-v0.6.2c.tar.gz

copy library Directory 1) PMP0.7.1/*.*

2) MICe0.6.1/*.*

3) mice-build-model-0.6.1/*.*

4) mni_autoreg-0.99.6/*.*

5) Getopt/*.*

6) inormalize-1.0.2/*.*

7) Getopt-Tabular-0.3/*.*

8) mice-minc-tools-0.2/*.*

9) and etc.

To install by copy Folder in 1)-8) in order to replace under Directory /opt/minc/perl/____
```

Examples \$ cp /home/sc431137/Downloads/PMP/\*.\*

/opt/minc/perl/PMP/

/opt/minc/perl/MICe/

\$ mkdir /opt/minc/perl/MICe

\$ cp /home/sc431137/Downloads/MICe/\*.\*

```
🔵 🗊 perl
Devices
                                                                       Q Search
                🛋 opt minc perl
_ Floppy Drive
Computer
Home
                        auto
                                         Getopt
                                                            MICe
Desktop
Documents
Downloads
                                          PMP
                        MNI
                                                             Text
Music
                                          =head
Pictures
                                          mni_p
                        Perl
I Videos
                      MNI.pm
                                      mni_perllib.pod
File System
 Trash
Network
Browse Net...
```

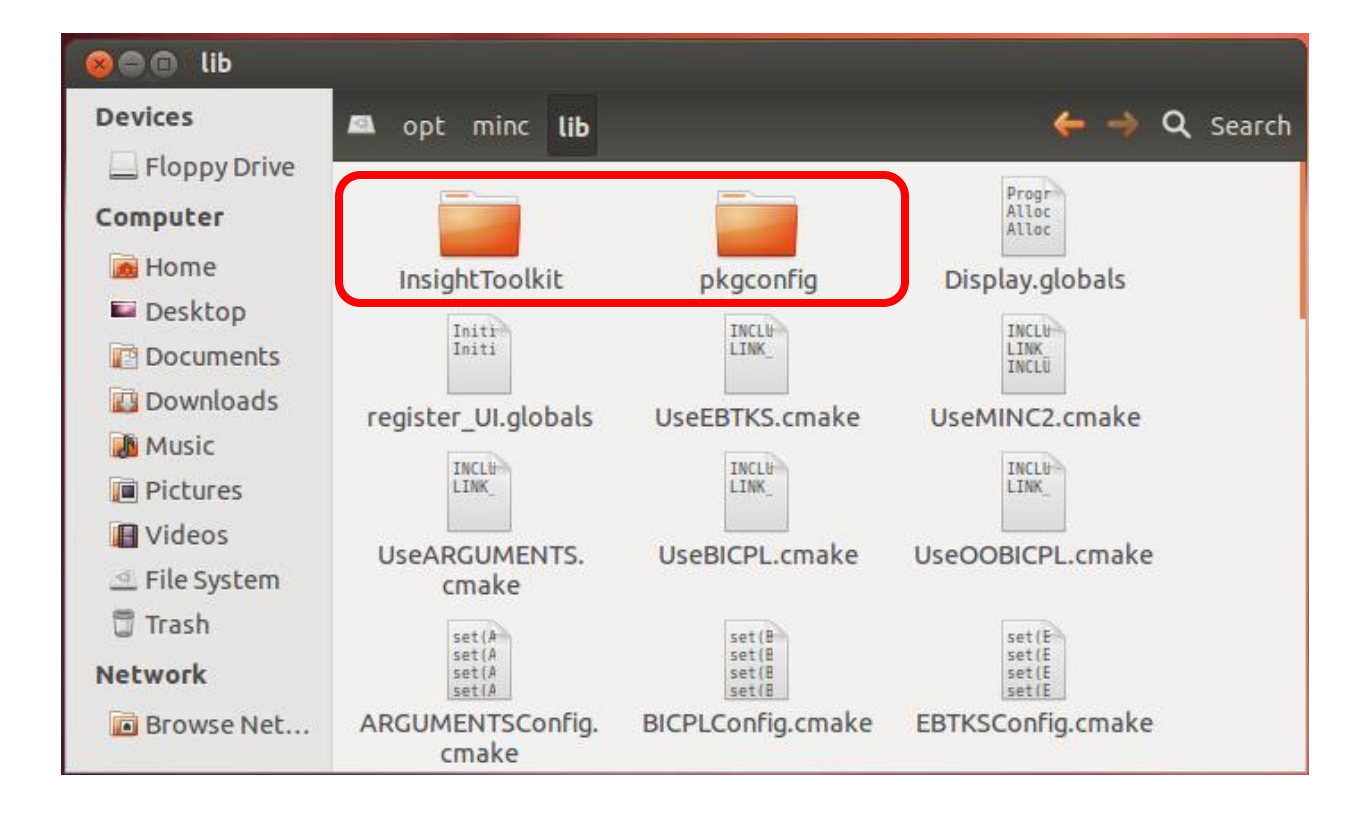

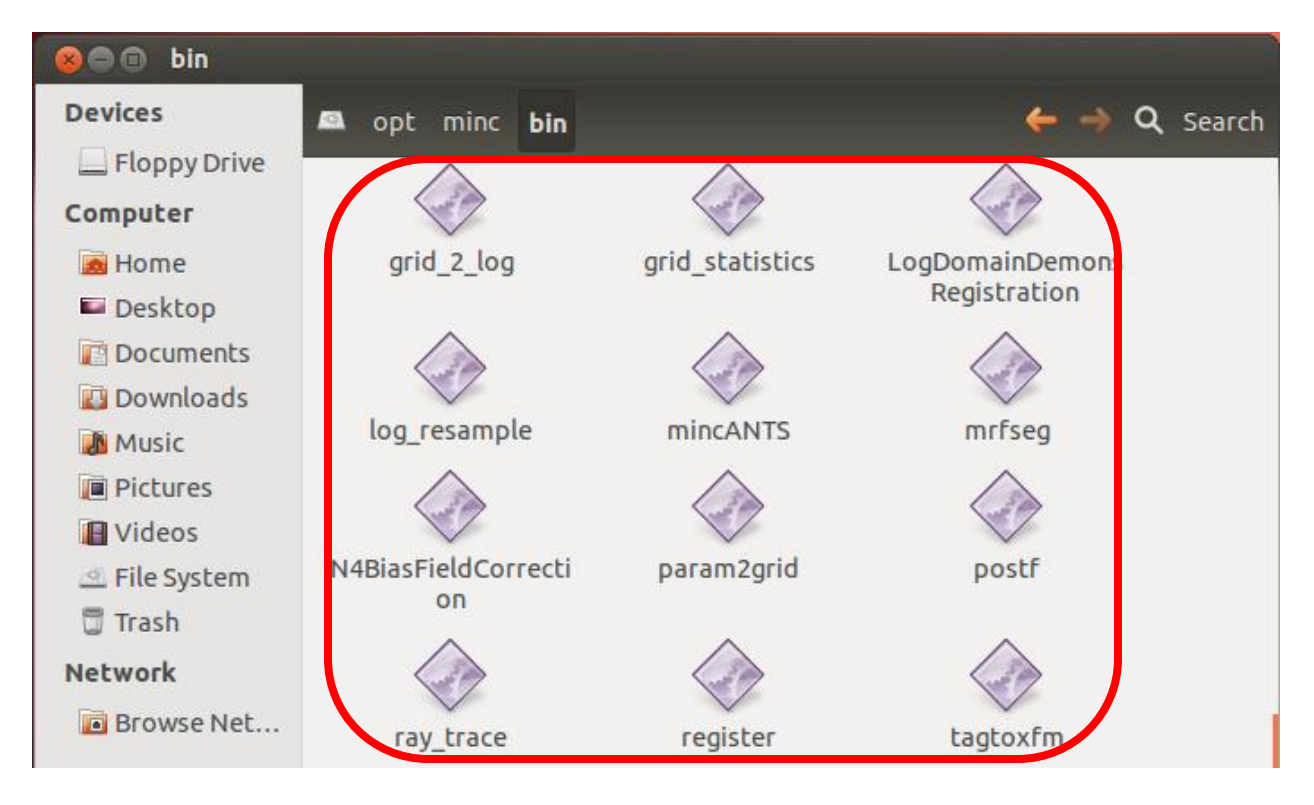

# 7. install additional files, on Terminal, type

\$ perl -MCPAN -e 'install DBI'

### 8. Setting environment, on Terminal, type

- \$ export PATH=\$PATH:/opt/minc/bin
- \$ export LD\_LIBRARY\_PATH=\$LD\_LIBRARY\_PATH:/opt/minc/lib
- \$ export PERL5LIB=\$PERL5LIB:/opt/minc/perl
- \$ export PATH=\$PATH:/home/sc431137/Downloads/mice-build-model-0.6.1 later

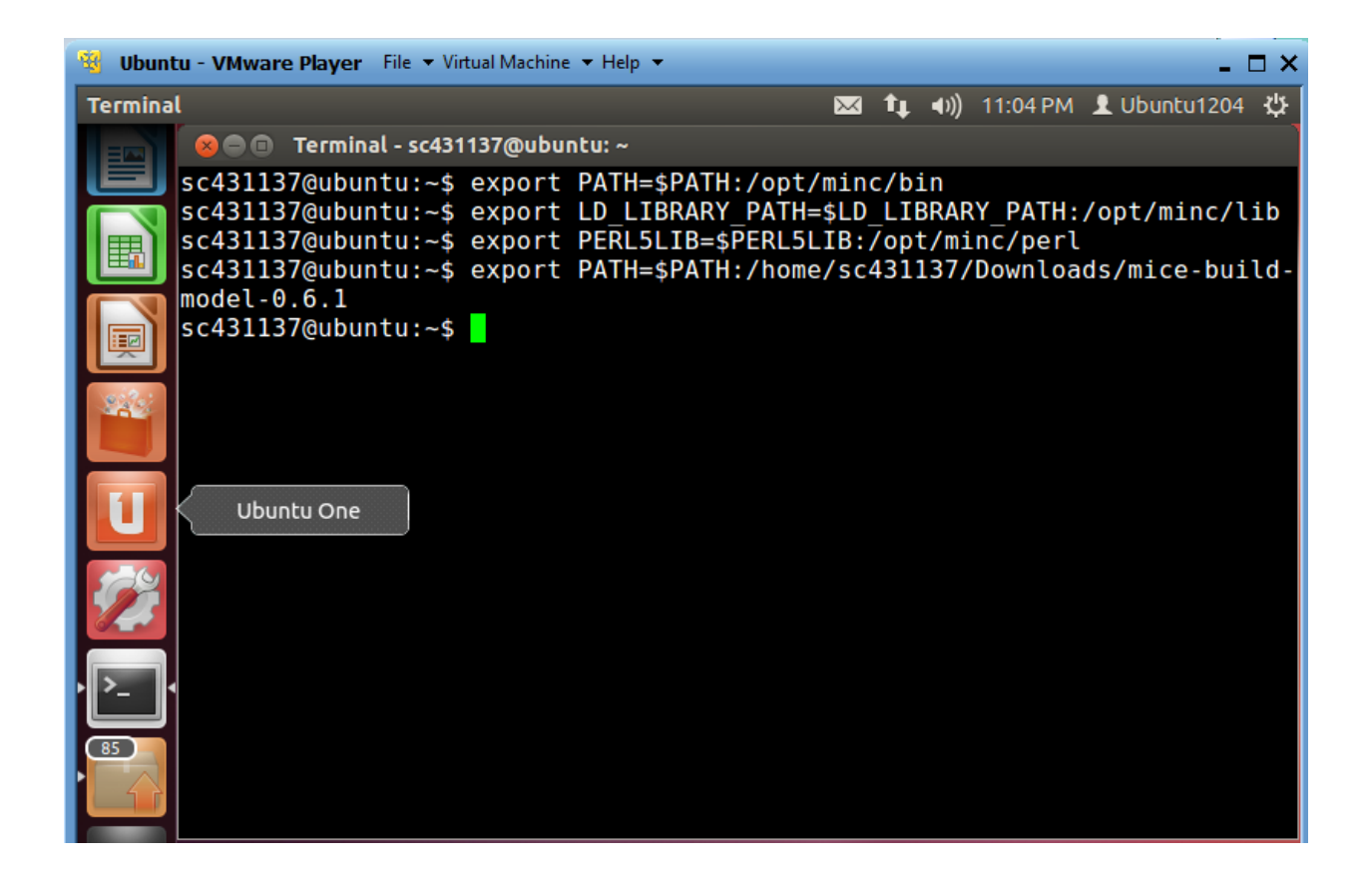

\* export PATH=\$PATH:/home/sc431137/Downloads/mice-build-model-0.6.1/tools

| 😣 😑 🗉 🛛 Terminal - sc431137@u                 | ibuntu: ~                                           |
|-----------------------------------------------|-----------------------------------------------------|
| sc431137@ubuntu:~\$ expo<br>model-0.6.1/tools | rt PATH=\$PATH:/home/sc431137/Downloads/mice-build- |

# 9. install minc-stuffs Download additional files \*\*\*\*

9.1 Download https://github.com/mfriedel/minc-stuffs

| github                                               |              |         |                   |            |  |
|------------------------------------------------------|--------------|---------|-------------------|------------|--|
| mfriedel / minc-stuffs                               |              |         |                   |            |  |
| Code                                                 | Network      |         | Pull Requests 0   |            |  |
| Scripts and bits of code for minc files. — Read more |              |         |                   |            |  |
| 🐉 Clone in Windo                                     | ws 🗘 🗘 ZIP   | HTTP    | Git Read-Only     | https://g  |  |
| ဖို branch: master 💌                                 | Files        | Commits | Branches          | 1          |  |
| Latest commit to the master branch                   |              |         |                   |            |  |
| Updated README to reflect license change.            |              |         |                   |            |  |
| mfriedel authored 2 months ago                       |              |         |                   |            |  |
| minc-stuffs /                                        |              |         |                   |            |  |
| name                                                 | age          |         | message           |            |  |
| 🖬 data                                               | 2 months ago | )       | Initial commit. [ | [mfriedel] |  |
| 🆿 m4                                                 | 2 months ago | )       | Initial commit. [ | [mfriedel] |  |

9.2 on terminal, type ./configure and make, make install.

```
./configure --with-minc2 --prefix=/directory/to/install/to --with-build-path=/directory/containing/minc2
./configure --with-minc2 --prefix=/home/sc431137/Downloads/mfr --with-build-path=/opt/minc
make
make install
```

```
9.3 Setting environment, on Terminal, type
export PATH=$PATH:/home/sc431137/Downloads/mfriedel-minc-stuffs-77b502e/src
or
export PATH=$PATH:/home/sc431137/Downloads/mfr/bin
```

#### 10 How to update Octave on Ubuntu.

Open terminal and type following one commands (Application > Accessories > Terminal):

To upgrade individual software called command:

1) \$ sudo apt-get install octave

| 😣 🚍 🗊 Terminal - sc431137@ubuntu: ~/Downloads |                             |  |  |  |
|-----------------------------------------------|-----------------------------|--|--|--|
| sc431137@ubuntu:~/Downloads\$                 | sudo apt-get install octave |  |  |  |
|                                               |                             |  |  |  |
|                                               |                             |  |  |  |
|                                               |                             |  |  |  |

2)type password : \_\_\_\_\_

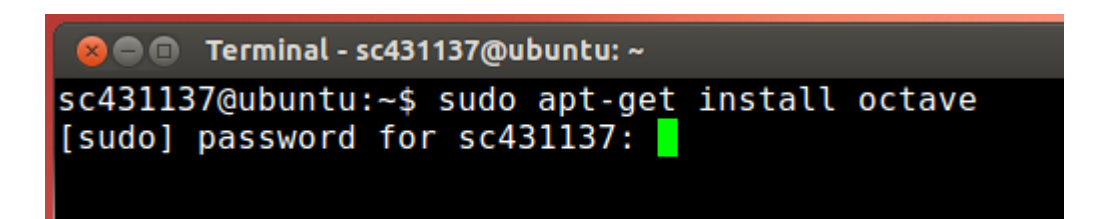

3) Finished

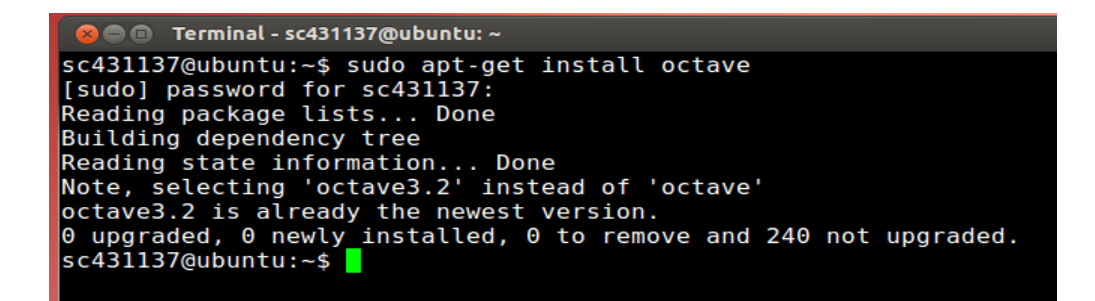

#### 11. Test Display tool

#### \$ Display final.model.mnc

(http://www.mouseimaging.ca/mnc/mouse embryo atlas/final.model.mnc)

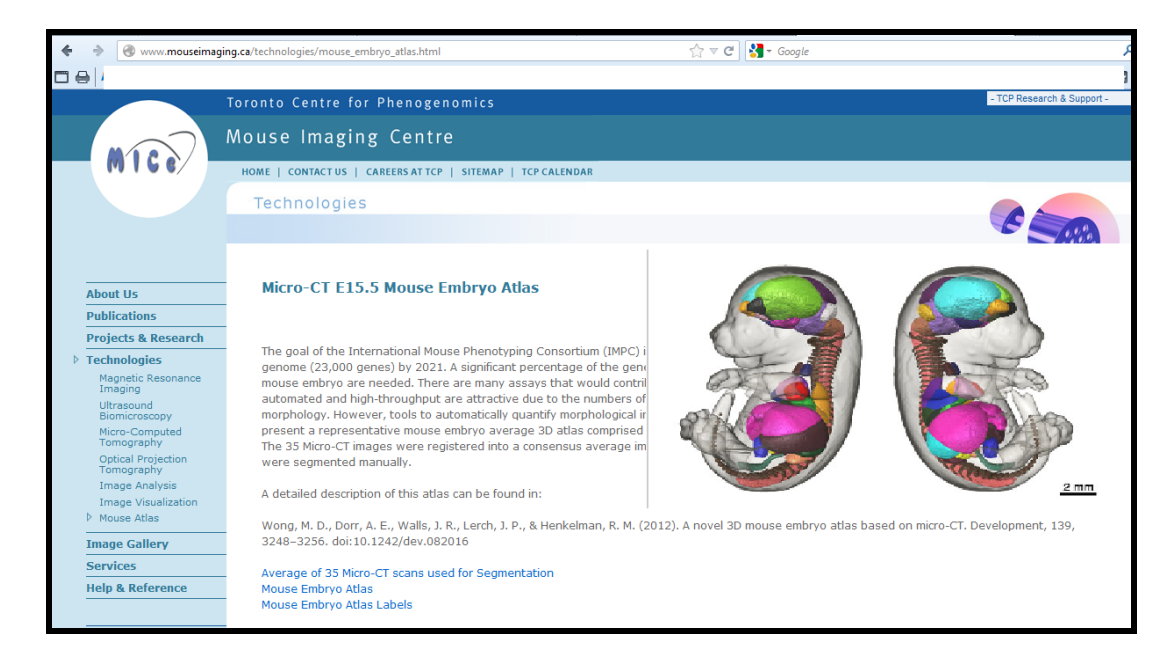

🛿 🗖 🔲 🛛 Terminal - sc431137@ubuntu: ~ al.model.mnc Input /home/sc431137/Downloads/final.model.mnc 0% done. (2/1000) Time: 59 sec out of Reading Volume: approx 8.2 hrs Reading Volume: 9% done. (86/1000) Time: 90 sec out of approx 17.4 min Reading Volume: 18% done. (176/1000) Time: 110 sec out of approx 10.5 min Reading Volume: 32% done. (321/1000) Time: 2.2 min out of approx 6.9 min Reading Volume: 47% done. (472/1000) Time: 2.5 min out of approx 5.3 min Reading Volume: 58% done. (575/1000) Time: 2.9 min out of approx 5 min Reading Volume: 78% done. (781/1000) Time: 3.2 min out of approx 4.1 min Reading Volume: DONE in 3.5 min Objects input. Histogramming: . sc431137@ubuntu:~\$

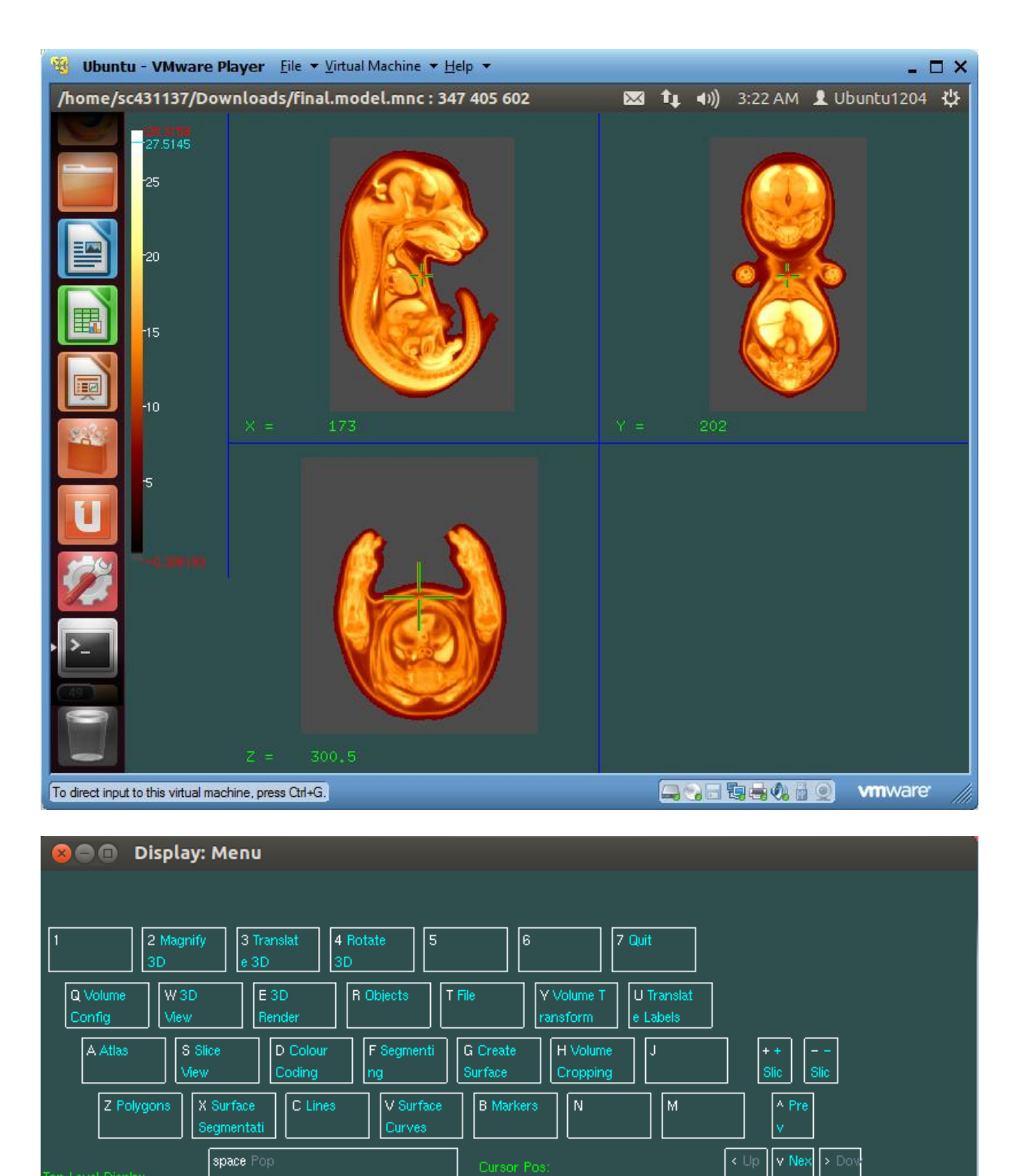

# 12. Test register tool

\$ register Embryo\_Atlas\_labels.mnc final.model.mnc

(http://www.mouseimaging.ca/mnc/mouse\_embryo\_atlas/Embryo\_Atlas\_labels.mnc) (http://www.mouseimaging.ca/mnc/mouse\_embryo\_atlas/final.model.mnc)

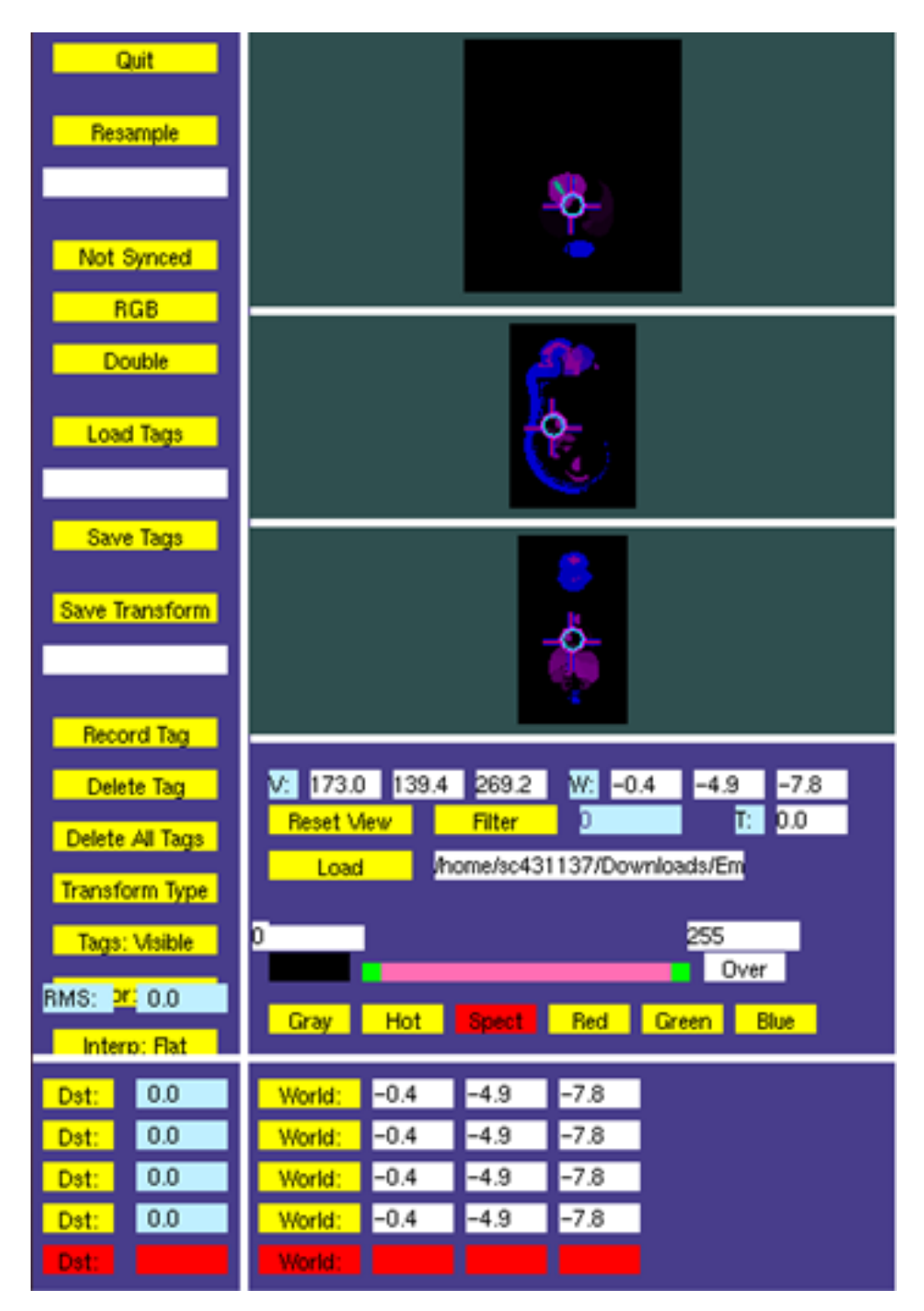

| 🦉 Ubuntu - VMware Player Eile 🔻 Virtual Machine 🔻 Help 👻 💶 🗖 🗙                                                                                                    |                                                                                                    |                                                                                                    |                                                                                                    |  |  |
|----------------------------------------------------------------------------------------------------|----------------------------------------------------------------------------------------------------|----------------------------------------------------------------------------------------------------|----------------------------------------------------------------------------------------------------|--|--|
| 😣 🗢 💿 Register                                                                                                    |                                                                                                    |                                                                                                    | 🖂 📬 🜒) 7:08 AM 👤 Ubuntu1204 👯                                                                                                    |  |  |
| Quit<br>Resample                                                                                                    | <u></u>                                                                                                    |                                                                                                    | ta la la la la la la la la la la la la la                                                                                                    |  |  |
| RGB<br>Double                                                                                                    |                                                                                                    |                                                                                                    | 8                                                                                                    |  |  |
| Save Tag:<br>Save Transf                                                                                                    |                                                                                                    |                                                                                                    |                                                                                                    |  |  |
| Delete Tal<br>Delete All Ta<br>Transform T<br>Tags: Visit<br>RMS: 20 000<br>RMS: 20 000                                                                                                    | V2       173.0       133.4       269.2       V2       -0.4       -4.9       -7.8         gs       Reset View       Filter       D       T2       0.0         pe       /home/so431137/Downloads/Em       255       Over         Cray       Hot       Spect       Red       Green       Blue                                                                                                    | V:         173.0         202.0         300.5         V/2         -0.4         -3.2         -6.9           Reset View         Filter         10.7692         T2         0.0           Load         /home/sc431137/Downloads/fin         -         -         -         -         -         -         -         -         -         -         -         -         -         -         -         -         -         -         -         0.0         -         -         -         0.0         -         -         -         0.0         -         -         0.0         -         -         0.0         -         -         0.0         -         -         0.0         -         -         0.0         -         0.0         -         0.0         -         0.0         -         0.0         -         0.0         -         0.0         -         0.0         -         0.0         -         0.0         0.0         -         0.0         -         0.0         -         0.0         -         0.0         -         0.0         -         0.0         -         0.0         -         0.0         -         0.0         -         0.0         - | V:       173.0       202.0       300.5       W:       -0.4       -3.2       -6.9         Reset View       0       10.7692                                                                               |  |  |
| Det:         0.0           Det:         0.0           Det:         0.0 <td>World:         -0.4         -4.9         -7.8           World:         -0.4         -4.9         -7.8           World:         -0.4         -4.9         -7.8           World:         -0.4         -4.9         -7.8           World:         -0.4         -4.9         -7.8           World:         -0.4         -4.9         -7.8           World:         -0.4         -4.9         -7.8           World:         -0.4         -4.9         -7.8           World:         -0.4         -4.9         -7.8           World:         -0.4         -4.9         -7.8           World:         -0.4         -4.9         -7.8           World:         -0.4         -4.9         -7.8</td> <td>World:         -0.4         -3.2         -6.9           World:         -0.4         -3.2         -6.9           World:         -0.4         -3.2         -6.9           World:         -0.4         -3.2         -6.9           World:         -0.4         -3.2         -6.9           World:         -0.4         -3.2         -6.9</td> <td>2:         Dn         First           3:         On         ^           4:         On         v           5:         On         v           5:         On         v           0:         Last         v</td> | World:         -0.4         -4.9         -7.8           World:         -0.4         -4.9         -7.8           World:         -0.4         -4.9         -7.8           World:         -0.4         -4.9         -7.8           World:         -0.4         -4.9         -7.8           World:         -0.4         -4.9         -7.8           World:         -0.4         -4.9         -7.8           World:         -0.4         -4.9         -7.8           World:         -0.4         -4.9         -7.8           World:         -0.4         -4.9         -7.8           World:         -0.4         -4.9         -7.8           World:         -0.4         -4.9         -7.8 | World:         -0.4         -3.2         -6.9           World:         -0.4         -3.2         -6.9           World:         -0.4         -3.2         -6.9           World:         -0.4         -3.2         -6.9           World:         -0.4         -3.2         -6.9           World:         -0.4         -3.2         -6.9                                                                                                    | 2:         Dn         First           3:         On         ^           4:         On         v           5:         On         v           5:         On         v           0:         Last         v |  |  |

# 13. How to register two volumes using Register tool (manual)

volume1.mnc - data volume2.mnc - the atlas

1) First - use Register to make tag points between atlas and data :

- 2) Type register volume1.mnc volume2.mnc
- 3) Then place cursor with left button, record with right button
- 4) After 5–6 points, save tags
- 5) Choose transform type to be 7 dof
- 6) Save transform

The user can move throughout the volumes, and create tag points within the volumes. If enough tag points for two volumes are picked, then a transformation is computed for registering the two volumes.

# SYNOPSIS

register [-version]] [-help] [-rgb]] [-cmap]] [-single] [-double] [-global variable value]] [volume1''filename] [volume2''filename] [tags.tag] DESCRIPTION

Register is an interactive graphics application. It can display one or two volumes (typically MR or PET), and the merged image of the two. Some, but not all, versions will allow switching between single and double buffer mode and between RGB and colour map mode, so the options -rgb, -cmap, -single, -double are useful for setting the initial state of the program. There are three viewports for each volume, showing tranverse, sagittal, coronal slices. The user can move throughout the volumes, and create tag points within the volumes. If enough tag points for two volumes are picked, then a transformation is computed for registering the two volumes. This transform is used in displaying the merged image and in allowing the user to start a process which resamples one of the volumes into the same space as the other. A vector volume will normally be converted to an RGB volume, on input. I don't know what that means in terms of register's display. Alternatively, the vector can be converted to a scalar whose value is the mean of the vector components, by setting the global variable Convertvectorsto\_rgb to FALSE.

# Reference

http://en.wikibooks.org/wiki/MINC/VisualTools/register

# 14. How to convert DCM to MNC

dcm2mnc \*.dcm /Destination\_Folder/

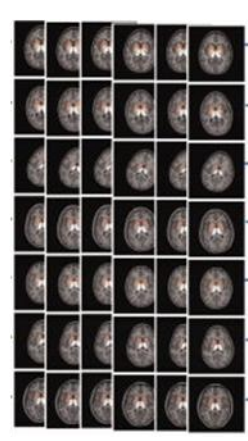

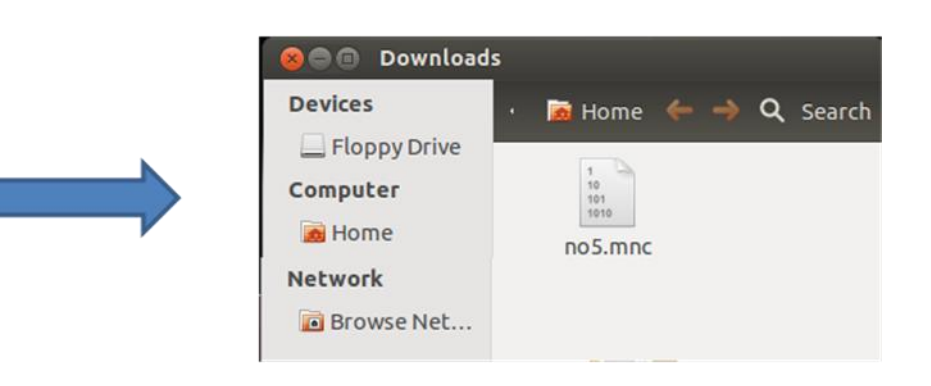

120419 -> Embryo15.5\_test(120419) 120420 -> Embryo15.5\_test(120420)

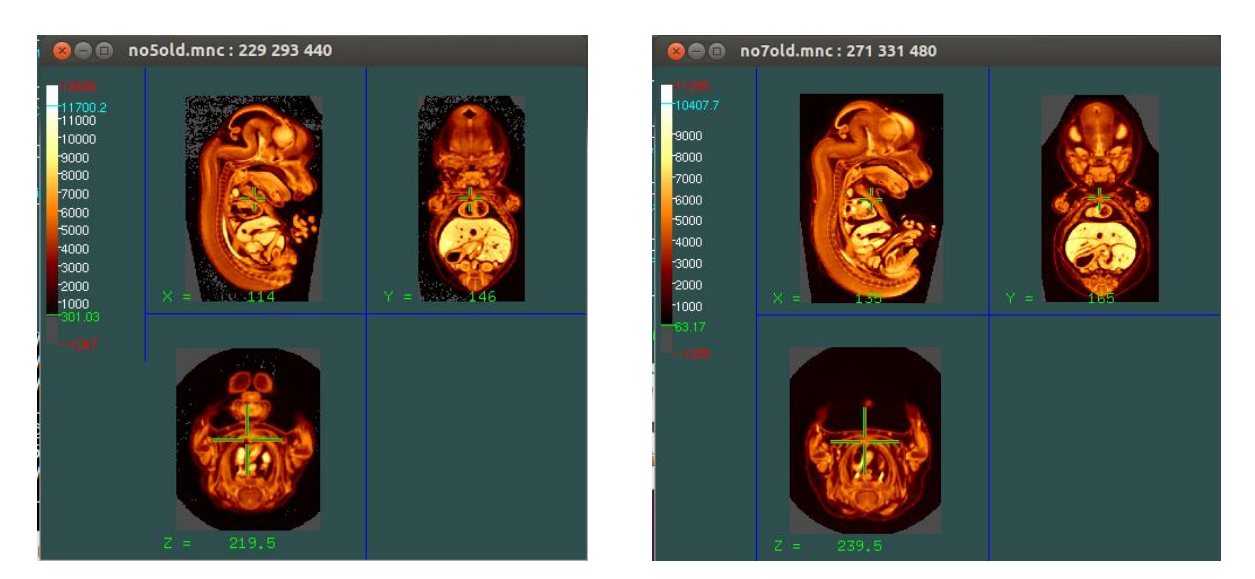

# References

https://wiki.phenogenomics.ca/display/MICePub/Building+a+registration+quarantine
http://en.wikibooks.org/wiki/MINC/Tools/mni\_autoreg
http://en.wikibooks.org/wiki/MINC/VisualTools/register